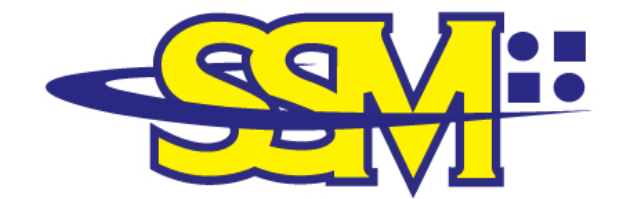

SURUHANJAYA SYARIKAT MALAYSIA COMPANIES COMMISSION OF MALAYSIA ( Agensi di bawah KPDNHEP )

# SSM BIZTRUST QR CODE THROUGH EZBIZ ONLINE PORTAL USER MANUAL

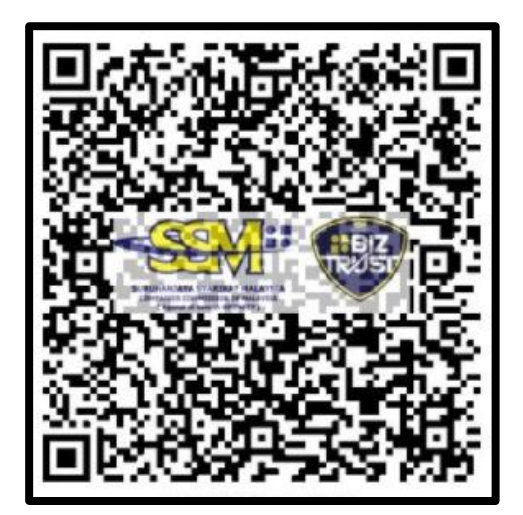

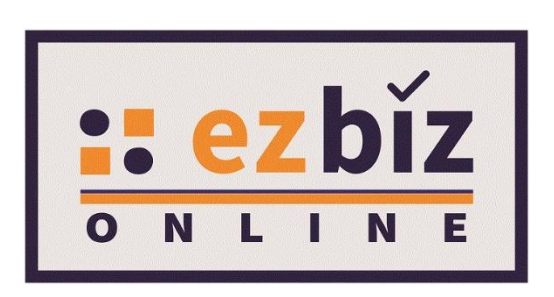

#### **PREPARED BY:**

#### MARKETING AND BUSINESS DEVELOPMENT DIVISION

## **TABLE OF CONTENTS**

#### TITLE PAGES PURPOSE 3 BACKGROUND OF SSM EZBIZ ONLINE 3 BACKGROUND OF SSM BIZTRUST QR CODE 3 SSM BIZTRUST QR CODE TABLE 1: Steps To Download SSM BizTrust QR 4 Code Through SSM ezBiz Online Portal TABLE 2: Steps To Upload SSM BizTrust QR 6 Code To Online Platform CLOSING 8

## PURPOSE

This user manual is provided to guide business communities registered under the Business Registration Act 1956 (APP 1956) through the SSM ezBiz Online portal. It explains the procedures and steps to download and upload SSM BizTrust QR code through the SSM ezBiz Online portal.

## **BACKGROUND OF SSM EZBIZ ONLINE**

2. SSM ezBiz Online is an online platform provided by the Companies Commission of Malaysia (SSM) and it offers services such as:

- i. New Business Registration;
- ii. Business Information Changes;
- iii. Business Registration Renewal;
- iv. Business Termination; and
- v. Compound Services.

3. This portal is available 24 hours a day, and seven (7) days a week at <u>ezbiz.ssm.com.my</u>.

## BACKGROUND OF SSM BIZTRUST QR CODE

4. SSM BizTrust is a business starter kit that serves as a digital identification to business entities registered with SSM.

5. This business starter kit comes in the QR code form that will display information such as the name and registration number of the business entity, status and URL address of the business. It aims to strengthen the compliance of business entities registered with SSM through the provisions of the Acts administered by SSM.

## SSM BIZTRUST QR CODE

Table 1: Steps To Download SSM BizTrust QR Code via SSM ezBiz Online Portal

| STEP | ACTIONS                                                                        |
|------|--------------------------------------------------------------------------------|
|      | Login to your ezBiz Online account using your User<br>ID and password.         |
| 2    | Press 'Other Services' on the main menu page to go to the 'SSM BizTrust' menu. |

|   | Home My Business Services • My Compound Services • COMTRAC • Other Services • My Payment History User Profile • Guideline                                                            |
|---|----------------------------------------------------------------------------------------------------|
|   | March 24, 2021 10 : 13: 49                                                                                                    |
|   | C2012: Registration of Business                                                                                                    |
|   | How to reply/ answer query and now to download & print certificate and business into ?     User must reply/ answer the query through Ezbiz Portal within 30 days from the query date |
|   | <ul> <li>User must download certificate and business info within 14 days after application approve/success : Download</li> </ul>                                                     |
|   | User Manual (Download here)                                                                                                    |
|   | Ebb. D Activation (during Movement Control Order): Download Manual     Business Reneval: Download Manual                                                                             |
|   | Business Registration: Download Manual     Change of Business Particular: Download Manual     Business Termination: Download Manual                                                  |
|   | e-Comtrac: Download Manual     SSM BizTrust: Download Manual                                                                                                    |
|   |                                                                                                    |
| 2 | Proce Wiew Parcode' on the SSM PizTruct website to                                                                                                    |
| 5 | Press view barcode on the SSM biz must website to                                                                                                    |
|   | display the SSM BizTrust QR code.                                                                                                    |
|   |                                                                                                    |
|   | Listing of Active Business Registered                                                                                                    |
|   | No Business Name Registration Number New Registration Action                                                                                                    |
|   | 1 MIA MOK MOK 003054335-W 202103000033                                                                                                    |
|   | 2 MIA HOUKU 003054336-K 202103000034                                                                                                    |
|   | Showing 1 to 2 of 2                                                                                                    |
|   |                                                                                                    |
|   |                                                                                                    |
| 4 | Press 'Download' to download the SSM BizTrust QR                                                                                                    |
|   | code.                                                                                                    |
|   |                                                                                                    |
|   | SSM BizTrust                                                                                                    |
|   |                                                                                                    |
|   | 国际东部院派派第三                                                                                                    |
|   |                                                                                                    |
|   |                                                                                                    |
|   |                                                                                                    |
|   |                                                                                                    |
|   |                                                                                                    |
|   |                                                                                                    |
|   |                                                                                                    |
|   | 202103000029 (003054331-M)                                                                                                    |
|   | Download                                                                                                    |
|   |                                                                                                    |
|   |                                                                                                    |

Table 2: Steps To Upload SSM BizTrust QR Code To Online Platform

(1) INSTAGRAM

#### OPTION I

| STEP | ACTIONS                                                                                                    |
|------|----------------------------------------------------------------------------------------------------|
| 1    | Press 'Download' to download the SSM<br>BizTrust QR code (image in JPEG format)<br>through the ezBiz Online portal. |
| 2    | Log in to the registered business Instagram account.                                                                |
| 3    | Press `+' to upload SSM BizTrust QR code to Instagram Post.                                                         |
| 4    | Press 'Next' and write the appropriate caption.                                                                     |
| 5    | Press 'Share' and the SSM BizTrust QR code will display.                                                            |

## OPTION II

| STEP | ACTIONS                                                                                                    |
|------|----------------------------------------------------------------------------------------------------|
| 1    | Press 'Download' to download the SSM<br>BizTrust QR code (image in JPEG format)<br>through the ezBiz Online portal. |
| 2    | Log in to the registered business Instagram account.                                                                |
| 3    | Swipe right to upload SSM BizTrust QR code to Instagram Story.                                                      |
| 4    | Press 'Send to' and the SSM BizTrust QR code will display.                                                          |

Note: Instagram Story can be used as a 'Highlight' on a business's Instagram account.

## (2) FACEBOOK PAGE

| STEP | ACTIONS                                                                                                    |
|------|----------------------------------------------------------------------------------------------------|
| 1    | Press 'Download' to download the SSM<br>BizTrust QR code (image in JPEG format) via<br>the ezBiz Online portal.                    |
| 2    | Press 'Download' to download the SSM<br>BizTrust QR code (image in JPEG format) via<br>the ezBiz Online portal.                    |
| 3    | Press 'News Feed' and click 'Photo' to select<br>the downloaded SSM BizTrust QR code image<br>to be uploaded to the Facebook Post. |
| 4    | Press 'Publish' and the SSM BizTrust QR code will display.                                                                         |
| 5    | Press the '' icon and press 'Pin to Top' to<br>ensure that the post is always on top of the<br>Facebook Page Timeline Page.        |

## (3) WEBSITE

| STEP                                         | ACTIONS                                                                                                    |
|----------------------------------------------|----------------------------------------------------------------------------------------------------|
| 1                                            | Press 'Download' to download the SSM<br>BizTrust QR code (image in JPEG format)<br>through the ezBiz Online portal. |
| 2                                            | Upload the SSM BizTrust QR code in the footer either left or right of the website.                                  |
| Note:<br>i. The method o<br>on the type of w | f uploading the SSM BizTrust QR code depends ebsite. The activity of uploading the QR code of                       |

SSM BizTrust is recommended to be done by the web developer of the website; and

ii. The minimum scale of the QR code display is  $3.0 \text{ cm}^2$  and is still readable if scanned.

## CLOSING

6. For further enquiries regarding SSM BizTrust QR code, please call 03-7721 4000 or email to <u>enquiry@ssm.com.my</u>.

Prepared by: Marketing and Business Development Division Commission Companies of Malaysia